## writeup--echo server

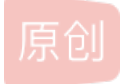

版权

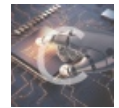

上进制-逆向工程 专栏收录该内容

34 篇文章 3 订阅 订阅专栏 最近在做逆向的题,在xctf实训平台上找了一下,挑了个比较简单的来做 题目描述:

Input the secret, output the flag.

## 下载地址

下载之后发现是elf,先拖ida里面看一下,发现很多个函数都识别不出来,都是出现call xxxx+1的情况,这个很明显就是插入了 E8或者其他东西造成ida识别错误,

首先看一下main函数

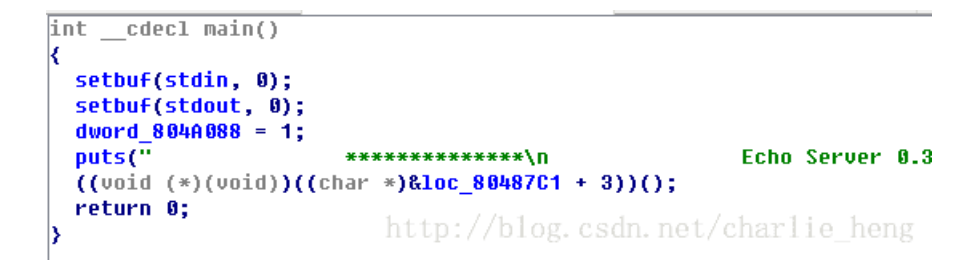

有一个loc\_80487C1+3,双击跳转到对应代码段看一下

Call 08048768 pucchar 080487BD short near ptr loc 80487C1+1 jz -080487BF inz short near ptr loc\_80487C1+1 08048701 ; CODE XREF: .text:080487BDfi 080487C1 loc\_80487C1: .text:080487BF1j ... 08048701 08048701 call near ptr 915A4B8Fh ; DMA page register 74LS612: 080487C6 in eax, 81h 080487C6 ; Channel 2 (diskette DMA) (address bits 16-23) 08048708 in al, dx 08048709 [eax], al MOV 08048709 ; 080487CB db Ø 08048700 dd 14A16500h, 89000000h, 0C031F445h, 82444C7h, 14h, 42444C7h **080487CC** 0 hh 080487E8 dd 8990458Dh, 0CDE82404h, 0EBFFFFDh, 0C748C0FFh, 14082444h dd 8D000000h, 44899045h, 4C70424h, 24h, 0FDCEE800h, 0C033FFFFh dd 46E90774h, 41674031h, 2444C700h, 508h, 2444C700h, 4881704h 080487E8 080487E8 080487E8 dd 90458D08h, 0E8240489h, 0FFFFE08h, 6775C085h, 0E02404C7h dd 0E8080489h, 0FFFFFDE8h, 4A088A1h, 74C08508h, 0EBB86615h 080487E8 080487E8 dd 74C03105h, 4C7E8F9h, 124h, 0FDEAE800h, 458DFFFFh, 24048990h dd OFFFD8FE8h, 2444C7FFh, 8, 24448900h, 90458D04h, 8901C083h 080487E8 080487E8 dd 25E82404h, 89FFFFDh, 44C78C45h, 100424h, 458B0000h dd 2404898Ch, 0FFFEBCE8h, 8D1DEBFFh, 4899045h, 0FD52E824h 080487E8 080487E8 dd 0E883FFFFh, 24448901h, 90458D04h, 0E8240489h, 0FFFFFE9Dh dd 4A080A1h, 24048908h, 0FFFD23E8h, 0F4458BFFh, 14053365h 080487E8 dd 74000000h, 0FD42E805h, 0C3C9FFFFh 080487F8 080488E0 080488E0 : 080488E0 080488E0 ; Attributes: bp-based frame 080488E0 080488E0 ; int \_\_cdecl main(int, char \*\*, char \*\*) DATA XREF: start+17tolog.csdn.net/charlie heng 080488E0 main proc near 080488E0 push ebo

发现全都是数据,这个时候在call near ptr 915A4B8Fh处按下D,将代码转化为数据

| 7BF | ;           |      |         |                                               |
|-----|-------------|------|---------|-----------------------------------------------|
| 701 |             | db ( | 0E8h    |                                               |
| 7C2 | unk_80487C2 | db ( | 9C9h ;  | ; CODE XREF: .text:080487BDîj                 |
| 702 |             |      |         | ; .text:080487BFîj                            |
| 7C3 |             | db ( | OC3h ;  |                                               |
| 704 |             | db   | 55h ; U | ; CODE XREF: main+49jp                        |
| 705 |             | db   | 89h ;   | texteen //teta en ander met / strend te terme |
| 706 | ;           |      |         | DIJp://niog_csdn_net/cnariae_neng             |
| 707 |             |      |         | 046 - NHA                                     |

很明显这里是插入了一个E8让ida误以为这是一个函数调用 在080487C2处按下C,将数据转化为代码,再把下面的数据全部转换为代码。 在E8处点击一下,然后选择选择栏的Edit,再选择Patch program 的change byte 然后出现下面的对话框

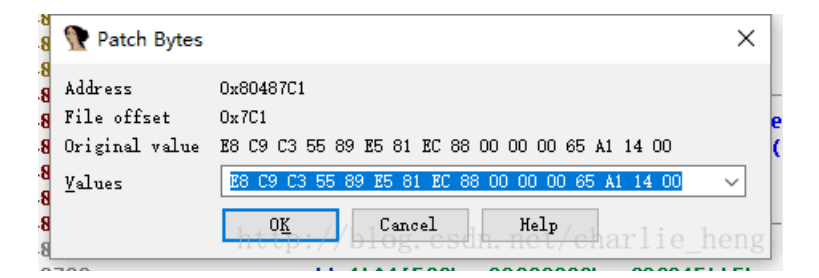

将E8改成90,这里的90是nop的意思,就是什么都不干 然后在刚刚的Patch program那里选择Apply patchs to input file 再次打开ida,然后就会看到原来是数据的地方现在变成了代码

| 1407.04             |      |                                          |
|---------------------|------|------------------------------------------|
| 3487C4 loc_80487C4: |      | ; CODE XREF: main+49_p                   |
| 348704              | push | ebp                                      |
| 348705              | mov  | ebp, esp                                 |
| 348707              | sub  | esp, 88h                                 |
| 3487CD              | mov  | eax, large gs:14h                        |
| 3487D3              | mov  | [ebp-0Ch], eax                           |
| 3487D6              | xor  | eax, eax                                 |
| )487D8              | mov  | dword ptr [esp+8], 14h                   |
| )487E0              | mov  | dword ptr [esp+4], 0                     |
| 3487E8              | lea  | eax, [ebp-70h]                           |
| )487EB              | mov  | [esp], eax                               |
| 3487EE              | call | memset http://blog.csdn.net/charlie heng |
| 1487F3              |      |                                          |

但是下面还是有类似的状况,然后全部按照上面的方法来改 但是这个时候发现有一个地方比较奇葩

3
3 loc\_80487F3: ; CODE XREF: .text:loc\_80487F31j
3 jmp short near ptr loc\_80487F3+hog. csdn. net/charlie\_heng
3 \*

自己跳转到自己+1的地方。。。这跟nop有什么区别。。。 果断把它变成数据,然后在0EB的下一个按C

| E |   | call me                         | mset                  |
|---|---|---------------------------------|-----------------------|
| Ε | Ţ | ;                               |                       |
| 3 |   | db ØEBh                         |                       |
| 4 | ş |                                 |                       |
| 4 |   | inc eax                         | 1                     |
| 6 |   | dec eax                         | 1                     |
| 7 |   | mov dwa                         | rd ptr [esp+8], 14h   |
| F |   | lea eax                         | , [ebp-70h]           |
| 2 |   | mov [es                         | p+4], eax             |
| 6 |   | mov dwa                         | rd ptr [esp], 0       |
| D |   | call _re                        | ad                    |
| 2 |   | httr <b>xov</b> /hlo <b>eax</b> | seax net/charlie heng |
| 4 |   | jz sho                          | rt loc_804881D        |

嗯,这样好看多了

但是多出一个0EB怎么办?果断nop掉他,和上面改E8一样改就行 接着看下面,发现

| :08048812   | xor          | eax, eax                               |
|-------------|--------------|----------------------------------------|
| :08048814   | jz           | short loc_804881D                      |
| :08048816   | http:/jpplog | near ptr <mark>6F44B961h</mark> hono   |
| :0804881B ; | nrep.//brog. | cadii. ne <del>oy endi 11</del> e neng |

xor eax,eax,这样eax无论是什么值都会变成0 然后再jz跳转,其实就相当于无条件跳转,下面的jmp之类的都是无效的代码。 但是把下面的代码改成数据之后发现一个熟悉的字符串

| 148812<br>148814 | x<br>j | or<br>z | eax, eax<br>short loc_804881D      |
|------------------|--------|---------|------------------------------------|
| 148814           | ;      |         |                                    |
| 148816           | d      | b ØE9h  |                                    |
| 148817           | d      | b 46h   | ; F                                |
| 148818           | d      | b 31h   | ; 1                                |
| 148819           | d      | b 40h   | ; @                                |
| 14881A           | d      | b 67h   | ; q                                |
| 14881B           | d      | b 41h   |                                    |
| 148810           | d      | b 0     |                                    |
| 14881D           | 5      |         | http://hlog.csdn.net/charlie_beng- |

L.00040012 AU1 can, can short loc\_804881D t:08048814 jz. t:08048814 ; db 0E9h t:08048816 t:08048817 aF1@ga db 'F1@qA',0 t:0804881D ; t:0804881D t:0804881D loc\_804881D: ; CODE XREF: .text:080488141j t:0804881D dword ptr [esp+8], 5 mov t:08048825 dword ptrt[esp+4],18948817h.net/charlie heng mov t:0804882D lea. eax, [ebp-70h]

果然是flag。。但是其实在我第一次尝试的时候我是直接把这里给nop掉,然后后面反汇编成c语言的时候发现要输入一个字符串和一个已有的字符串比较,但是我给nop掉了。。。所以那个地址就很迷,然后后面再试的时候就发现这里是在代码段存了一个字符串。。。但是很明显在代码段存的字符串是不能用的,那么我们去数据段找一下吧

```
rodata:080489D5 ; char a02x[]
rodata:080489D5 a02x db '%02X',0 ; DATA XREF: sub_804875D+3C1o
rodata:080489DA aF1@g_ db 'F1@g_',0
rodata:080489E0 aYouAreVeryClos db 'You are very close! Now patch me~',0
rodata:080489E0 aYouAreVeryClos db 'You are very close! Now patch me~',0
http://data/XREF:Stext:0804883C1ole_heng
```

看来是提前给好了一个flag,但是看了一下,两个字符串是不同的,很明显是要上面那一个,那么改一下,选择patch program那 里的change byte

把

1110

46 31 40 67 5F 00 59 6F 75 20 61 72 65 20 76 65

改成

46 31 40 67 41 00 59 6F 75 20 61 72 65 20 76 65

然后把下面mov dword ptr[esp+4], 8048817h的8048817改成数据段的flag的地址

点击这一行代码,选择change byte

把

C7 44 24 04 17 88 04 08 8D 45 90 89 04 24 E8 08

改成

C7 44 24 04 DA 89 04 08 8D 45 90 89 04 24 E8 08

再把上面的那个E9和F1@gA给nop掉

| t:0804880D              | call | _read                                                                    |
|-------------------------|------|--------------------------------------------------------------------------|
| t:08048812              | xor  | eax, eax                                                                 |
| t:08048814              | jz   | short loc_804881D                                                        |
| t:08048816              | nop  |                                                                          |
| t:08048817              | nop  |                                                                          |
| t:08048818              | nop  |                                                                          |
| t:08048819              | nop  |                                                                          |
| t:0804881A              | nop  |                                                                          |
| t:0804881B              | nop  |                                                                          |
| t:0804881C              | nop  |                                                                          |
| t:0804881D              |      |                                                                          |
| t:0804881D loc_804881D: |      | ; CODE XREF: .text:080488141j                                            |
| t:0804881D              | mov  | dword ptr [esp+8], 5                                                     |
| t:08048825              | mov  | dword ptr [esp+4], offset aF1@g_ ; "F1@gA"                               |
| t:0804882D              | lea  | eax, [ebp-70h]                                                           |
| t:08048830              | mov  | [esp], eax                                                               |
| t:08048833              | call | _strncmp                                                                 |
| t:08048838              | test | eax, eax                                                                 |
| t:0804883A              | jnz  | short loc_80488A3 http://hlog.csdn.net/charlie.heng                      |
| t:0804883C              | mov  | dword ptr [esp], offset aYouAreVeryClos ; "You are very close! Now patch |
|                         |      |                                                                          |

嗯,好看多了 下面还有一段是乱码的

| J4885 I |              |         |                                     |
|---------|--------------|---------|-------------------------------------|
| 348851  | loc_8048851: |         | ; CODE XREF: .text:08048857_j       |
| 348851  |              | mov     | ax, 5EBh                            |
| 348855  |              | xor     | eax, eax                            |
| 348857  |              | jz      | short near ptr loc_8048851+1        |
| 348859  |              | call    | near ptr <mark>9288D25h</mark>      |
| 348859  | ;            |         |                                     |
| 34885E  |              | db Ø    |                                     |
| 34885F  |              | db Ø    |                                     |
| 348860  |              | db Ø    |                                     |
| 348861  |              | db 0E8h | 2                                   |
| 348862  |              | db ØEAh | 5                                   |
| 348863  |              | db ØFDh | 2                                   |
| 348864  |              | db ØFFh |                                     |
| 348865  |              | db ØFFh |                                     |
| 348866  | ;            |         |                                     |
| 348866  |              |         | hetp.//brog.countlet/clidifie_lieng |
|         |              |         |                                     |

但是看了半天,发现并没有其他代码是跳转到这里的,那就直接**nop**掉吧。。。 最后变成这样

| .271.00040000              | Cesc | tax, tax                                                                      |
|----------------------------|------|-------------------------------------------------------------------------------|
| :ext:0804883A              | jnz  | short loc_80488A3                                                             |
| :ext:0804883C              | mov  | dword ptr [esp], offset aYouAreVeryClos ; "You are very close! Now patch me~" |
| :ext:08048843              | call | _puts                                                                         |
| :ext:08048848              | mov  | eax, ds:dword_804A088                                                         |
| :ext:0804884D              | test | eax, eax                                                                      |
| :ext:0804884F              | jz   | short loc_8048866                                                             |
| :ext:08048851              | nop  | -                                                                             |
| :ext:08048852              | nop  |                                                                               |
| :ext:08048853              | nop  |                                                                               |
| :ext:08048854              | nop  |                                                                               |
| :ext:08048855              | nop  |                                                                               |
| :ext:08048856              | nop  |                                                                               |
| :ext:08048857              | nop  |                                                                               |
| :ext:08048858              | nop  |                                                                               |
| :ext:08048859              | nop  |                                                                               |
| :ext:0804885A              | nop  |                                                                               |
| :ext:0804885B              | nop  |                                                                               |
| :ext:0804885C              | nop  |                                                                               |
| :ext:0804885D              | nop  |                                                                               |
| :ext:0804885E              | nop  |                                                                               |
| :ext:0804885F              | nop  |                                                                               |
| :ext:08048860              | nop  |                                                                               |
| :ext:08048861              | nop  |                                                                               |
| :ext:08048862              | nop  |                                                                               |
| :ext:08048863              | nop  |                                                                               |
| :ext:08048864              | nop  |                                                                               |
| :ext:08048865              | nop  |                                                                               |
| :ext:08048866              |      |                                                                               |
| :ext:08048866 loc_8048866: |      | ; CODE XREF: .text:0804884Fîj                                                 |
| :ext:08048866              | lea  | eax, [ebp-70h]                                                                |
| :ext:08048869              | mov  | [esp], eax                                                                    |
| :ext:0804886C              | call | _strlen                                                                       |
| :ext:08048871              | mov  | dword ptr [esp+8], 0 http://blog.csdn.net/charlie_heng                        |
|                            |      | forniki opu                                                                   |
|                            |      |                                                                               |

然后选择patch program那里的Apply patchs to input file 接下来就很简单了,基本就是常规的分析,输入F1@gA就可以得到flag了 F8C60EB40BF66919A77C4BD88D45DEF4